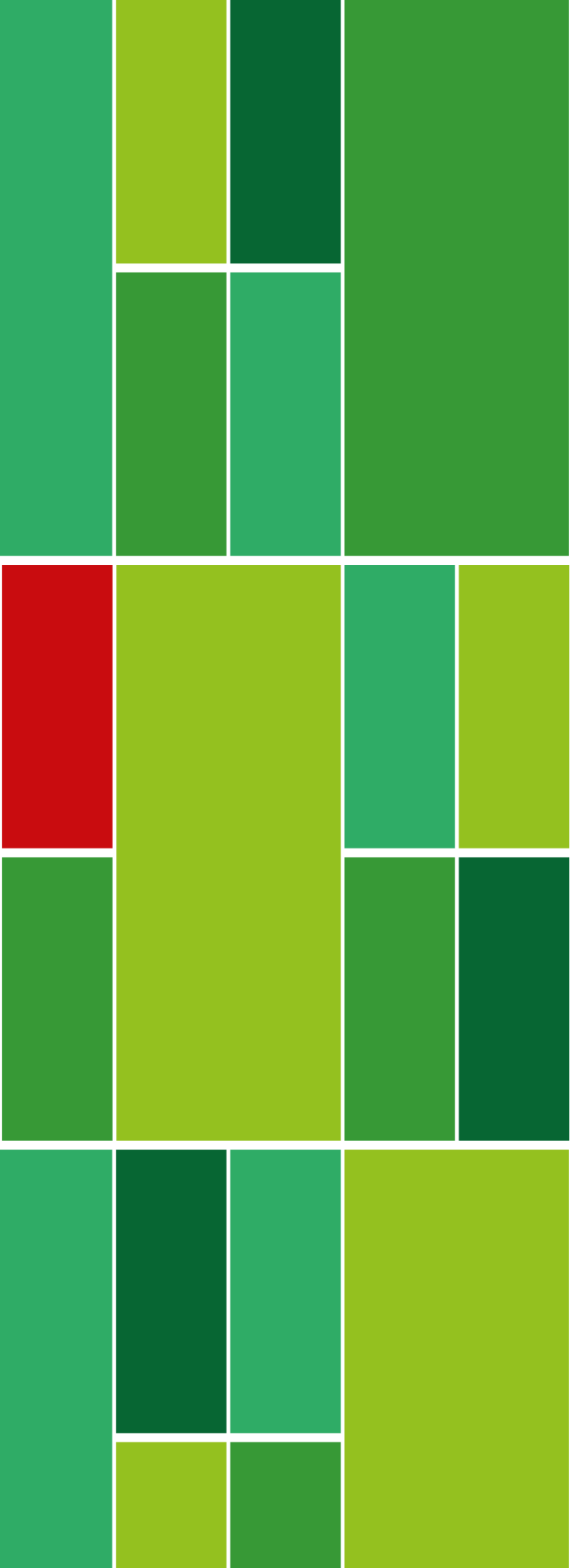

TUTORIAL PARA SUBMISSÕES NO REPOSITÓRIO INSTITUCIONAL DO INSTITUTO FEDERAL DO ESPÍRITO SANTO

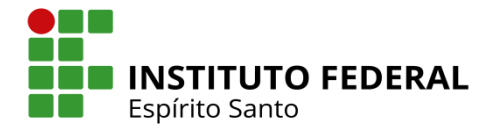

INSTITUTO FEDERAL DE EDUCAÇÃO, CIÊNCIA E TECNOLOGIA DO ESPÍRITO SANTO PRÓ-REITORIA DE PESQUISA E PÓS-GRADUAÇÃO COORDENADORIA DE REPOSITÓRIO INSTITUCIONAL

TUTORIAL PARA SUBMISSÕES NO REPOSITÓRIO INSTITUCIONAL DO INSTITUTO FEDERAL DO ESPÍRITO SANTO

> Vitória, ES 2019

Dados Internacionais de Catalogação-na-Publicação (CIP) (Marcelo Rocha Santos – CRB-6/ES 787)

159t Instituto Federal do Espírito Santo

Tutorial para submissões no repositório institucional do Instituto Federal do Espírito Santo / Pró-Reitoria de Pesquisa e Pósgraduação. – Vitória : Ifes, 2019.

26 p. : II.

1. Repositório institucional. 2. Organização da informação. I. Instituto Federal do Espírito Santo. II. Pró-Reitoria de Pesquisa e Pós-Graduação. III. Coordenadoria de Repositório Institucional. IV. Título.

CDD: 020

# SUMÁRIO

| 1      | INTRODUÇÃO                          | 4  |
|--------|-------------------------------------|----|
| 2      | ESTRUTURA DO REPOSITÓRIO            | 5  |
| 2.1    | ORIENTAÇÕES PARA O AUTOARQUIVAMENTO | 7  |
| 2.2    | PREENCHIMENTO DOS METADADOS         | 10 |
| 2.2.1  | Autor pessoal                       | 10 |
| 2.2.2  | Autor entidade                      | 11 |
| 2.2.3  | Título                              | 11 |
| 2.2.4  | Outros títulos                      | 12 |
| 2.2.5  | Data                                | 12 |
| 2.2.6  | Editora                             | 12 |
| 2.2.7  | Link para o editor                  | 12 |
| 2.2.8  | Referência                          | 13 |
| 2.2.9  | Identificador                       | 14 |
| 2.2.10 | Tipo de documento                   | 15 |
| 2.2.11 | Idioma                              | 15 |
| 2.2.12 | Assunto                             | 16 |
| 2.2.13 | Resumo                              | 17 |
| 2.2.14 | Resumo em outro idioma              | 17 |
| 2.2.15 | Licença                             | 17 |
| 2.2.16 | Orientador e coorientador           | 18 |
| 3      | DIREITOS AUTORAIS                   | 19 |
| 3.1    | DIRETÓRIOS DE REFERÊNCIA            | 20 |
| 4      | DEPÓSITO DO ARQUIVO                 | 21 |
| 4.1    | VERIFICAÇÃO DO ITEM                 | 22 |
| 4.2    | ACEITAR A LICENÇA                   | 23 |
| 4.3    | SUBMISSÃO COMPLETA                  | 24 |
| 5      | POLÍTICA DE ACESSO À INFORMAÇÃO     | 25 |
| 6      | POLÍTICA DE PRESERVAÇÃO             | 26 |

### 1 INTRODUÇÃO

O Repositório Institucional do Instituto Federal do Espírito Santo (RI/Ifes) está inserido no movimento mundial de acesso aberto à informação científica. O RI/Ifes é o portal de acesso às produções intelectuais da comunidade científica do Ifes, armazenadas em formato digital, e permite a busca e a recuperação para seu posterior uso tanto nacional quanto internacional pela rede mundial de computadores.

Este manual tem como objetivo orientar os usuários para efetuarem submissões de documentos no RI/Ifes. A submissão é o processo que tem por finalidade disponibilizar as produções técnico-científicas (tese, dissertação, artigos, livros, capítulos de livros, relatórios técnicos, trabalhos apresentados em eventos) da comunidade científica do Ifes, de autoria ou coautoria de docentes, técnico-administrativos em educação, discentes e colaboradores pesquisadores.

A inserção de documentos no repositório é realizada por um processo de "depósito assistido", isto é, o autor faz o autoarquivamento com metadados mínimos e uma equipe técnica de bibliotecários do lfes completará os metadados restantes. O processo completo com todas as etapas consiste em: descrição, *upload*, verificar, licença *creative commons*, licença de distribuição não exclusiva e verificação final.

## 2 ESTRUTURA DO REPOSITÓRIO

O RI/Ifes está organizado em Comunidades (Figura 1), Subcomunidades (Figura 2) e Coleções (Figura 3). As comunidades e suas subdivisões são grupos que fornecem conteúdos para o portal. As coleções são conjuntos de itens, aos quais estão associados metadados e documentos digitais. O número de documentos por coleção é ilimitado.

| Figura 1 – | Comunidades no | <b>RI</b> /Ifes |
|------------|----------------|-----------------|
|------------|----------------|-----------------|

| Serviços                                                                                                    | Participe Acesso à informação Legislação Canais                                                 |
|----------------------------------------------------------------------------------------------------|-------------------------------------------------------------------------------------------------|
| e para o conteido 🖬 le para o menu 🖻 le para a bassa 🖻 le para o nodepi 🖬<br>Instituto Federal do Espírito Santo<br>Repositório Institucional<br>MINISTÉRIO DA EDUCAÇÃO   | ACESSBILIDADE ALTO CONTRASTE MARA DO SITE                                                       |
| 🕈 Página inicial / Lista da comunidade                                                                                                    | Sobre o RI/Ifes Perguntas Frequentes Direitos Autorais Contato                                  |
| Comunidades no Repositório         Selecione uma comunidade para navegar nas coleções.             Edifes (1)          Eventos ifes (4)          Produção Científica (13) | Pesquisar Q<br>NAVEGAR<br>Todo o repositório<br>Comunidades e Coleções<br>Por data do documento |
| <ul> <li>Fouque centine (15)</li> <li>Teses e Dissertações (122)</li> <li>Trabalhos Acadêmicos e Técnicos (4)</li> </ul>                                                  | Autores<br>Títulos<br>Assuntos<br>MINHA CONTA                                                   |

Fonte: Do autor, 2019.

A criação de comunidades ou subcomunidades que não estão descritas no RI/Ifes poderá ser solicitada através do e-mail: repositorio@ifes.edu.br. Para serem incluídas, devem estar em consonância com os objetivos do repositório e está sujeita a parecer favorável da Coordenação do RI/Ifes.

Os procedimentos de avaliação compreendem, prioritariamente, três aspectos relacionados a seguir:

- de conteúdo, para assegurar a qualidade e a sua adequação aos objetivos do repositório;
- de formato, para garantir o acesso ao conteúdo dos arquivos;

 de participação dos proponentes, para garantir a qualidade na definição e registro dos metadados e manutenção de fluxo contínuo de inclusão de novos objetos digitais.

| rigula z – Subcomunidades no Ri/iles |
|--------------------------------------|
|--------------------------------------|

| Serviços                                                                                                    | Participe                         | Acesso à informação    | Legislação    | Canais          | *                 |              |
|----------------------------------------------------------------------------------------------------|-----------------------------------|------------------------|---------------|-----------------|-------------------|--------------|
| ir para o conteúdo 😰 ir para o menu 😫 ir para a busca 🛃 ir para o redapé ঘ                                                                                                    |                                   |                        |               | ACESSIBILIDADE  | ALTO CONTRASTE    | IAPA DO SITE |
| Instituto Federal do Espírito Santo                                                                                                    |                                   |                        |               |                 | ۲                 | # <b>=</b>   |
|                                                                                                    |                                   |                        |               |                 | y 🔤 f             | () in        |
|                                                                                                    |                                   | Sobre o F              | N/Ifes Pergur | ntas Frequentes | Direitos Autorais | Contato      |
| 🕈 Página inicial / Lista da comunidade                                                                                                    |                                   |                        | · · · ·       |                 |                   |              |
| Produção Científica                                                                                                    |                                   |                        | Pe            | squisar         |                   | ٩            |
| NAVEGAR POR                                                                                                    |                                   |                        | NAV           | EGAR            |                   |              |
| Por data do documento Autores Títulos Assuntos                                                                                                    |                                   |                        | To            | odo o repositór | io                |              |
| Pesquisar nesta comunidade e nas suas coleções:                                                                                                    |                                   |                        | Po            | or data do docu | mento             |              |
|                                                                                                    |                                   |                        | Ir Au         | utores          |                   |              |
| Produção científica do Instituto Federal do Espírito Santo (ifes), incluindo artigos de periódicos, l<br>eventos, etc. Contempla toda a produção da comunidade científica do ifes, | livros, capítulos de livros, tral | oalhos apresentados em | Tít           | tulos           |                   |              |
| Os materiais estão organizados de acordo com a tipologia documental, contemplando as divers                                                                                        | as áreas do conhecimento.         |                        | As            | ssuntos         |                   |              |
| Subcomunidades nesta comunidade                                                                                                    |                                   |                        | Es            | sta comunidad   | e                 |              |
| Trabalhos de Eventos 0                                                                                                    |                                   |                        | Po            | or data do docu | mento             |              |
| Propriedade Intelectual 0                                                                                                    |                                   |                        | Au            | utores          |                   |              |
| Livros e Capitulos de Livros                                                                                                    |                                   |                        | Tít           | tulos           |                   |              |
| Artigos de remonicos                                                                                                    |                                   |                        | As            | ssuntos         |                   |              |
|                                                                                                    |                                   |                        | MINI          | HA CONTA        |                   |              |

Os documentos passíveis de depósito no RI/Ifes, contemplados na Política Institucional de Informação Técnico-Científica do Repositório Institucional do Instituto Federal do Espírito Santo, aprovada pela Resolução do Conselho Superior nº 22, de 07 de agosto de 2017 e, no Regulamento do Repositório Institucional do Instituto Federal do Espírito Santo, aprovado pela Resolução do Conselho Superior nº 23, de 07 de agosto de 2017, são:

 I – artigos publicados em revista científica, na qual haja processo de seleção por meio de revisão por pares;

 II – artigos/trabalhos publicados em eventos científicos, nos quais haja processo de seleção por meio de revisão por pares;

III - resumos de trabalhos, aprovados para apresentação em eventos

Fonte: Do autor, 2019.

acadêmico-científicos;

 IV – trabalhos de conclusão de curso (artigos, monografias e outros), após avaliação por banca específica;

V – dissertações e teses, após avaliação por banca específica;

VI – livros ou capítulos de livros, após avaliação por banca específica da editora;

VII - relatórios técnicos finais de projetos aprovados por órgãos de fomento;

VIII – patentes, desde que não haja cláusula de confidencialidade.

| BRASIL Serviços                                                            | Participe Acesso à informação Legislação Canais 🕵              |
|----------------------------------------------------------------------------|----------------------------------------------------------------|
| Ir para o conteúdo 🔝 Ir para o menu 😰 Ir para a busca 🔯 Ir para o rodapé 😭 | ACESSIBIUDADE ALTO CONTRASTE MAPA DO SITE                      |
| Instituto Federal do Espírito Santo                                        |                                                                |
| Repositório Institucional                                                  | 🗹 📰 👎 🛈 in                                                     |
| MINISTÉRIO DA EDUCAÇÃO                                                     |                                                                |
|                                                                            | Sobre o RI/Ifes Perguntas Frequentes Direitos Autorais Contato |
| Página inicial / Lista da comunidade                                       |                                                                |
| Braducão Ciontífico                                                        | Pesquisar                                                      |
| Produção Ciencinca                                                         | NAVECAD                                                        |
| Pesquisar nesta comunidade e nas suas coleções:                            | Todo o repositório                                             |
|                                                                            | ir Comunidades a Calasãos                                      |
| Coleções nesta comunidade                                                  |                                                                |
|                                                                            | Por data do documento                                          |
| Ciências Agrárias                                                          | Autores                                                        |
| Cièncias Biológicas 0                                                      | Títulos                                                        |
| Ciências da Saúde 🚺                                                        | Assuntos                                                       |
| Ciências Exatas e da Terra 6                                               | Esta comunidado                                                |
| Ciências Humanas 🚺                                                         | Esta tomunique                                                 |
| Ciências Sociais Aplicadas [ 4]                                            | Por data do documento                                          |
| Engenharias 🕧                                                              | Autores                                                        |
| Linguística, Letras e Artes 🔟                                              | Títulos                                                        |
| Multidisciplinar 🔘                                                         | Assuntos                                                       |
|                                                                            | MINHA CONTA                                                    |

Figura 3 – Coleções no RI/Ifes

## 2.1 ORIENTAÇÕES PARA O AUTOARQUIVAMENTO

Os depósitos de documentos no RI/Ifes são realizados pela comunidade científica do Ifes, por arquivamento feito diretamente pelo autor do documento (autoarquivamento).

As Unidades de Informação (bibliotecas) podem promover o registro da

Fonte: Do autor, 2019.

produção técnico-científica, efetuando a entrada de documentos no RI/Ifes ou importando os dados já registrados em outros repositórios.

O depósito do item deverá estar acompanhado pelo Termo de Consentimento do RI/Ifes no qual o(s) autor(es) concede(m) ao Ifes o direito não exclusivo de dar acesso ao público pela Internet e de preservar seu trabalho integral no RI/Ifes.

O pesquisador deve estar cadastrado no RI/Ifes para depositar seus documentos na coleção. Ressalta-se que pelo menos um dos autores do documento deverá pertencer à comunidade científica do Ifes para depositar a sua produção, caracterizando assim, o vínculo institucional. Para iniciar o depósito é preciso fazer o *login* no sistema (Figura 4).

| SRASIL                                                                                                    | Serviços                                     | Participe                                 | Acesso à informação Le   | gislação Canais        | **                        |
|----------------------------------------------------------------------------------------------------|----------------------------------------------|-------------------------------------------|--------------------------|------------------------|---------------------------|
| para o conteúdo 🚹 Ir para o menu 🛿 Ir para a busca                                                                                                    | a 🔞 Ir para o rodapé 🚮                       |                                           |                          | ACESSIBILIDADE         | ALTO CONTRASTE MAPA DO SI |
| nstituto Federal do Espírito Santo                                                                                                    |                                              |                                           |                          |                        | ◙ ₩ 🗉                     |
| Repositório                                                                                                    | Institucional                                |                                           |                          |                        |                           |
| MINISTÉRIO DA EDUCAÇÃO                                                                                                    |                                              |                                           |                          |                        |                           |
|                                                                                                    |                                              |                                           | Sobre o RI/Ife           | s Perguntas Frequentes | Direitos Autorais Conta   |
| 🕈 Página inicial                                                                                                    |                                              |                                           |                          |                        |                           |
|                                                                                                    |                                              |                                           |                          | Desculear              |                           |
| Apresentação                                                                                                    |                                              |                                           |                          | Pesquisar              | 4                         |
| Bem-vindo ao Repositório Institucional do Instituto Federal de Educação, Ciência e Tecnologia do Espírito Santo (RI/Ifes).<br>O RI/Ifes é o portal de acesso às produções intelectuais, armazenadas em formato digital, da comunidade científica do Ifes. Permite a busca e a<br>recuperação das producões intelectuais, para seu posterior uso. tanto nacional guanto internacional pela rede mundial de computadores. |                                              |                                           | NAVEGAR                  |                        |                           |
|                                                                                                    |                                              |                                           | Todo o repositó          | rio                    |                           |
| odos os seus conteúdos possuem aces<br>mpacto da produção científica institucio                                                                                                    | so livre, buscando contribuir com a democr   | atização do conhecimento e aumentar tan   | to a visibilidade como o | Comunidades e l        | Coleções                  |
| Os benefícios deste serviço distinguem o                                                                                                    | o RI/Ifes de outras opções de armazenamen    | to ou gerenciamento de conteúdo em forr   | nato digital: o conteúdo | Por data do documento  |                           |
| lepositado é preservado em um ambien                                                                                                    | nte robusto, confiável e seguro para o acess | o de pesquisadores hoje e para as geraçõe | es futuras.              | Autores                |                           |
| Boa pesquisa!                                                                                                    |                                              |                                           |                          | Títulos                |                           |
| Comunidades no Repositório                                                                                                    |                                              |                                           |                          | Assuntos               |                           |
| elecione uma comunidade para navega                                                                                                    | ar nas coleções.                             |                                           |                          |                        |                           |
| Edifes (1)                                                                                                    |                                              |                                           |                          | MINHA CONTA            |                           |
|                                                                                                    |                                              | A                                         | esso ao sistema          | 1 5.4                  |                           |

#### Figura 4 – Acesso ao RI/Ifes

Fonte: Do autor, 2019.

Para fazer *login* no sistema deve-se escolher uma das seguintes opções: Autenticação por Matrícula ou Autenticação por Siape (Figura 5). No caso de servidores do lfes, mesmo que seja aluno, o acesso deverá ser realizado sempre por meio da "Autenticação por Siape", com o número Siape e senha de acesso à rede.

| Banatzarte Banatzart Banatzart Banatzart            | ACESSIBILIDADE ALTO CONTRASTE MAPA DO SITE         |
|-----------------------------------------------------|----------------------------------------------------|
| Instituto Finderal do Espírito Santo                | © # <b>■</b>                                       |
| Repositorio Institucional<br>MINISTERIO DA EDUCAÇÃO | y = f 0 h                                          |
| Sobre o Ritt                                        | fes Perguntas Frequentes Direitox Autorais Contato |
|                                                     |                                                    |
| Entrar no Repositório (Utilizar SIAPE ou Matrícula) | Pesquisar Q                                        |
| Nome de usuário: *                                  | NAVEGAR                                            |
|                                                     | Todo o repositório                                 |
| Senha: *                                            | Comunidades e Coleções                             |
|                                                     | Por data do documento                              |
| Entrar                                              | Autores                                            |
|                                                     | Títulos                                            |
|                                                     | Assuntos                                           |
|                                                     | MINHA CONTA                                        |
|                                                     | Sair                                               |
|                                                     | Perfil                                             |
|                                                     | Submissões                                         |
|                                                     | ADMINISTRATIVO                                     |
|                                                     | Painel de controle                                 |

Fonte: Do autor, 2019.

Para iniciar o autoarquivamento (Figura 6) escolha o tipo de documento a ser submetido. O próximo passo é <u>selecionar a comunidade para depósito do</u> <u>documento</u>. Após selecionar a comunidade, <u>escolha a subcomunidade (se houver) e</u> <u>a seguir, escolha a coleção</u> e clique em **"Submeter um novo item à coleção"** para realizar o autoarquivamento.

| Figura 6 – In | iciar autoarq | uivamento |
|---------------|---------------|-----------|
|---------------|---------------|-----------|

| e para o contecido 🚺 e para o menu 🛃 e p        | es s preven Foll e La bere e logadade El                                                                                                    | ACESSIBILIDADE ALTO CONTRASTE MAPA DO SITE                                     |
|-------------------------------------------------|----------------------------------------------------------------------------------------------------|--------------------------------------------------------------------------------|
| Instituto Federal do Espírito Santo<br>Repositó | rio Institucional                                                                                                    | ◎ # ■                                                                          |
| MINISTÉRIO DA EDUCAÇÃO                          |                                                                                                    | y 🖷 🖪 🖬 in                                                                     |
|                                                 | Sobre o Ruffes                                                                                                    | Perguntas Frequentes Direitos Autorais Contato                                 |
| 🕈 Página inicial / Edifes i                     | Ciências Humanas                                                                                                    |                                                                                |
| Ciências Humanas                                |                                                                                                    | Pesquisar                                                                      |
| NAVEGAR POR                                     |                                                                                                    | <ul> <li>              Buscar no Repositório<br/>Esta coleção      </li> </ul> |
| Por data do documento /                         | Autores Títulos Assuntos                                                                                                    | NAVEGAR                                                                        |
| Buscar nesta coleção:                           |                                                                                                    | Todo o repositório                                                             |
|                                                 | lr                                                                                                    | Comunidades e Coleções                                                         |
| Submeter um novo item à cole                    | ção Clique aqui para iniciar o depósito                                                                                                    | Por data do documento                                                          |
| Submissões recentes                             |                                                                                                    | Autores                                                                        |
| First Kit Street                                | (In)diferenças em questão : conversando sobre inclusão                                                                                                    | Titulos                                                                        |
|                                                 | Thiengo, Edmar Reis (Edifes; Programa de Pós-graduação em Educação em Ciências e Matemática, Vitória,<br>2017)                                                                                                    | Assuntos                                                                       |
|                                                 | RESUMO: A composição deste livro reúne, em seus capítulos, títulos de artigos instigantes que nos provocam refletir<br>sobre as possibilidades e desaflos dos processos de inclusão no contexto das escolas comuns. Nessa | Esta coleção                                                                   |
|                                                 |                                                                                                    | Por data do documento                                                          |
|                                                 |                                                                                                    | Autores                                                                        |
|                                                 | (In)diferenças em questão : conversando sobre diversidades<br>Thieneo Edmar Reis (Edifes: Programa de Pós-graduação em Educação em Ciências e Matemática, Vitória                                                         | Titulos                                                                        |
|                                                 | 2017)                                                                                                    | Assuntos                                                                       |

Lembre-se que é preciso ter permissão para submeter nas coleções, caso

Fonte: Do autor, 2019.

não tenha entre em contato com o administrador do RI/Ifes (<u>repositorio@ifes.edu.br</u>) para obtê-la.

### 2.2 PREENCHIMENTO DOS METADADOS

Metadados são os campos que devem ser preenchidos de maneira correta para que o documento possa ser recuperado após aprovação no repositório. Quanto mais completa a informação fornecida, mais fácil e precisa será a recuperação do documento.

#### 2.2.1 Autor pessoal

No campo de identificação do nome do autor no repositório, a entrada será, de modo geral, pelo último sobrenome, com a primeira letra maiúscula, seguido do prenome. A entrada do(s) nome(s) do(s) autor(es) no repositório deverá preservar a mesma sintaxe encontrada na fonte principal da informação original. Deve-se preservar ao máximo o sobrenome e nome do(s) autor(es). Caso o documento tenha mais de um autor, basta clicar em "ADICIONAR", isso abrirá outra entrada permitindo a inclusão de mais autores.

Quando não for possível identificar a forma completa do prenome, a entrada será pelo último sobrenome, com a primeira letra maiúscula, seguido da forma abreviada do prenome, e, outros sobrenomes, quando houver, também abreviados.

Recomenda-se, tanto quanto possível, o mesmo padrão para abreviação de prenomes e sobrenomes.

#### Exemplos:

Entrada por sobrenome e prenome em sua forma completa

- Silva Júnior, Annor da
- Pena, Flávio Eymard da Rocha
- Bissi, Tiago

Entrada pela forma abreviada do prenome e outros sobrenomes

- Rembinski, J.
- Berilli, S. S.

## 2.2.2 Autor entidade

As obras de responsabilidade de entidade (órgãos governamentais, empresas, associações, congressos, seminários etc.) têm entrada, de modo geral, pelo seu próprio nome, por extenso.

#### Exemplos:

#### Entrada por extenso para eventos

- Feira do Conhecimento Científico, Tecnológico e Cultural do Caparaó
- Congresso Brasileiro de Geologia
- Simpósio do Cretáceo da Brasil

#### Entrada por extenso para instituições

- Instituto Federal do Espírito Santo (Ifes)
- Universidade Federal do Espírito Santo (Ufes)
- Universidade Estadual de Campinas (Unicamp)

#### 2.2.3 Título

Transcreva o título completo com a mesma redação e a mesma ordem das palavras usando apenas a primeira letra do título em maiúscula, exceto nos casos em que for conveniente o emprego de letras maiúsculas, como nome próprio, siglas, entre outros. Se houver subtítulo, este deverá vir após o título seguindo de: espaço, dois pontos, espaço, utilizar letra minúscula após os dois pontos. Transcreva acentos e sinais gráficos como aparecem no título.

#### Exemplos:

#### Entrada para título

 Efeito da deformação a frio na resistência à corrosão de um aço inoxidável superaustenítico

#### Entrada para título com subtítulo

Escola e parque no contexto de uma proposta de formação continuada em
 Vitória – ES : contribuições na perspectiva da educação ambiental crítica

## 2.2.4 Outros títulos

Usado apenas, quando os documentos estiverem em outra língua.

#### 2.2.5 Data

Este campo representa a data de defesa da dissertação, tese e publicação de livro ou artigo. Considere apenas o ano de defesa, descartando dia e mês. A data de publicação deve ser indicada em algarismos arábicos.

#### 2.2.6 Editora

O campo editora deverá ser preenchido com o nome da editora quando o arquivo submetido for livro ou capítulo de livro. No caso de teses e dissertações, deve-se preencher este campo com o nome da instituição responsável pela oferta do curso.

#### 2.2.7 Link para o editor

O campo link para o PDF do editor deverá ser preenchido com o link para acesso ao PDF no periódico em que o documento foi publicado.

Este campo se refere à referência bibliográfica do documento submetido. Todas as referências de livros, artigos científicos, capítulos de livros, trabalhos apresentados em eventos, dissertações e teses deverão seguir a norma ABNT 6023/2018.

#### Exemplos:

#### Referência para Dissertação, TCC e Tese

AUTOR. Titulo: subtítulo. Ano de apresentação. Número de folhas ou volumes. (Categoria e área de concentração) - Nome da Instituição, cidade, ano.

#### Exemplo de Dissertação

- LIMA, Evânia de Oliveira Pereira. Educação estatística sob a perspectiva sociocrítica da modelagem matemática: uma proposta para o ensino médio.
2015. 115 f. Dissertação (Mestrado em Educação em Ciências e Matemática)
- Instituto Federal do Espírito Santo, Campus Vitória, Vitória, 2015.

#### Exemplo de Monografia

 NASCIMENTO, Gizele Poltronieri do. Aquecedor solar em casas populares: economia ou desperdício de água?. 2016. 56 f. Monografia (Especialização em Engenharia Elétrica com Ênfase em Sistemas Inteligentes Aplicados à Automação) - Instituto Federal do Espírito Santo, Vitória, 2016.

#### Exemplo de Tese

 CARDOSO, Abiney Lemos. Catalisadores heterogêneos a base de heteropoliácidos e estanho para produção de biodiesel. 2011. 123 f. Tese (Doutorado em Agroquímica analítica; Agroquímica inorgânica e Físicoquímica; Agroquímica orgânica) - Universidade Federal de Viçosa, Viçosa, 2011.

#### Referência para Artigos Publicados em Periódicos

AUTOR. Título do artigo. Título do periódico, local de publicação (cidade), número do volume, número do fascículo, páginas inicial-final, mês e ano.

- MARTINS, F. C. O.; FERNANDES, V. O. Biomassa e composição elementar (C, N E P) da comunidade perifítica no Alto Rio Santa Maria da Vitória, Espírito Santo, Brasil. Braz. J. Aquat. Sci. Technol., Itajaí, v. 15, n. 1, p. 11-18, 2011.

#### Referência para Livros e Capítulo de Livros

AUTOR. Título: subtítulo. Edição. Local (cidade) de publicação: Editora, data. Número de páginas ou volumes.

 - INSTITUTO FEDERAL DO ESPÍRITO SANTO. Política de comunicação do Ifes. 1. ed. Vitória: Ifes, 2016. 87 p.

- ROMANO, Giovanni. Imagens da juventude na era moderna. *In*: LEVI, G.; SCHMIDT, J. (org.). **História dos jovens 2**. São Paulo: Companhia das Letras, 1996. p. 7-16.

#### 2.2.9 Identificador

O campo identificador deve ser preenchido com o número do ISBN para livros e capítulos de livros e com o número do ISSN para periódicos. Atenção, colocar somente números. No caso de teses e dissertações, não utilizar este campo.

Quando se tratar de documento em formato digital, e o mesmo possuir o número Digital Object Identifier System (DOI), este deve ser descrito.

## 2.2.10 Tipo de documento

Selecione o tipo de documento que está sendo submetido, como na Figura 7.

|                                                                                 |                                                                                                    | Tarefas do revisor     |
|---------------------------------------------------------------------------------|----------------------------------------------------------------------------------------------------|------------------------|
| dentifiers                                                                      |                                                                                                    | Controle de acesso     |
| ISSN                                                                            | Add                                                                                                    | People                 |
| f the item has any identification num                                           | bers or codes associated with it, please enter the types and the actual numbers or codes.                                                                       | Grupos                 |
| Tipo:                                                                           | umento                                                                                                    | Autorizações           |
| Artigo<br>Dissertação                                                           | í l                                                                                                    | Content Administration |
| Livro<br>Capítulo de livro                                                      |                                                                                                    | Itens                  |
| Propriedade intelectual                                                         | •                                                                                                    | Itens removidos        |
| select the type(s) of content of the ite                                        | m. To select more than one value in the list, you may have to hold down the "CTRL" or "Shift" key.                                                              | Itens restritos        |
| .anguage:                                                                       |                                                                                                    | Importar metadado      |
| N/A                                                                             |                                                                                                    | Batch Import (ZIP)     |
| elect the language of the main conte<br>anguage (for example, if it is a datase | n of the item. If the language does not appear in the list, please select 'Other'. If the content does not really have a<br>t or an image) please select 'N/A'. | Registros              |
|                                                                                 |                                                                                                    | Metadado               |
|                                                                                 |                                                                                                    | Formato                |
| Salvar e Sair Próximo                                                           |                                                                                                    |                        |
| Salvar e Sair Próximo                                                           |                                                                                                    |                        |

Figura 7 – Tipologia do documento

## 2.2.11 Idioma

Selecione o idioma do documento e clique em próximo, como mostrado na Figura 8.

Figura 8 – Idioma do documento

| nglish (United States)                                                                                                    | Content Administration                 |
|----------------------------------------------------------------------------------------------------|----------------------------------------|
| ntueuês                                                                                                    |                                        |
| banish                                                                                                    | Itens                                  |
| erman                                                                                                    |                                        |
| ench                                                                                                    | Itens removidos                        |
| alian                                                                                                    | 2<br>26 - 222202                       |
| panese                                                                                                    | Itens restritos                        |
| ninese                                                                                                    |                                        |
| urkish                                                                                                    | Importar metadado                      |
| ther)                                                                                                    |                                        |
| ίΑ.                                                                                                    | <ul> <li>Batch Import (ZIP)</li> </ul> |
| t the language of the main content of the item. If the language does not appear in the list, please select 'Other', if the content does not really hav | /e.a Registros                         |
| and a free semantical or era a memory of an unader burners and a free or of                                                                            | Metadado                               |
| var e Sair Próximo                                                                                                    | Formato                                |
|                                                                                                    |                                        |

Fonte: Do autor, 2019.

#### 2.2.12 Assunto

Os termos utilizados nas palavras-chave serão empregados na indexação do documento. Portanto, quanto mais fiéis ao conteúdo, maior a probabilidade de usuários e leitores encontrarem o documento em pesquisas futuras no RI/Ifes. Atribua os termos necessários para descrever o seu documento, sendo o mais especifico possível dentro do assunto abordado, preferencialmente, utilize as palavras-chave do resumo do documento. O nível de especificidade na indexação deve respeitar o próprio texto. Utilize um campo para cada termo, para abrir mais campos, basta clicar em **<Adicionar>**, Figura 9.

## Figura 9 – Palavras-chave

| in para a contecto 🚺 in para a menu 🖯 in para a bosca 🔃 in para a bosca 🛃                                | ACESSIBILIDADE ALTO CONTRASTE MAPA DO SITE                           |
|----------------------------------------------------------------------------------------------------|----------------------------------------------------------------------|
| necusio formal de Explos Sante<br>Repositório Institucional                                              | ◎ 號 ■                                                                |
| MINISTERIO DA EDUCAÇÃO                                                                                   |                                                                      |
|                                                                                                    | Sobre o Ril/fes Perguntas Frequentes Direitos Autorais Contato       |
| 🕈 Página inicial / Edifes / Ciências Humanas / Item submetido                                            |                                                                      |
| Item submetido                                                                                           | Pesquisar                                                            |
| Descrever Descrever Upload Revisio Licença Completar                                                     | <ul> <li>i) Buscar no Repositório</li> <li>⊘ Esta coleção</li> </ul> |
| Descrever o item                                                                                         | NAVEGAR                                                              |
| Palavra-chave: * Insira as palavras que representam o assunto<br>do documento                            | Todo e repositório<br>Adicionar                                      |
| Entre com a(s) palavra(s)-chave apropriada(s) ao(s) assunto(s).<br>Educação básica - Ensino profissional | Comunidades e Coleções           Por data do documento               |
| Ensino profissional - Currículo Remover                                                                  | Clique aqui para<br>adicionar mais termos Autores                    |
| Categorías de assunto                                                                                    | Títulos                                                              |
| Resumo: * Insira o resumo do                                                                             | Assuntos                                                             |
| documento                                                                                                | Adicionar Esta coleção                                               |
|                                                                                                    | Por data do documento                                                |
|                                                                                                    | Clique aqui para                                                     |
| Entre com o resumo abaixo.                                                                               | adicionar o resumo Títulos<br>em outro idioma                        |
|                                                                                                    | Assuntos                                                             |

Os termos de indexação devem ser utilizados no singular, salvo casos em que estes não possam ser descritos no singular. Apenas a letra inicial do termo e do seu especificador deve ser grafada em maiúscula. Nomes próprios devem seguir a norma culta. Quando houver necessidade de utilizar especificadores, sua inclusão obedecerá a seguinte ordem: assunto principal espaço traço espaço especificador. Não utilizar ponto final.

Fonte: Do autor, 2019.

#### Exemplos:

- Termo simples: Aço inoxidável

- Termo com especificador: Aço - Propriedades mecânicas

- Termo no plural: Conjuntos de bases gaussianas (Mecânica quântica)

- Termo próprio: Instituto Federal do Espírito Santo

#### 2.2.13 Resumo

No **campo** resumo (ver Figura 9) deve-se colar o resumo, caso o trabalho possua este item. Ao colar o resumo preste atenção para que o texto não fique desconfigurado. O ideal é colar o resumo no *Word*, organizar o texto, para depois colá-lo no espaço para resumo.

## 2.2.14 Resumo em outro idioma

No campo resumo (*abstract*) deve-se colar o resumo, caso o trabalho possua este item. Ao colar o resumo preste atenção para que o texto não fique desconfigurado. O ideal é colar o resumo no *Word* para depois colá-lo no espaço para resumo.

#### 2.2.15 Licença

Para finalizar o depósito de um documento no repositório institucional, após a etapa de revisão do item submetido, o autor precisa aceitar a "Licença distribuída", conforme Figura 10, para que o depósito seja finalizado.

## Figura 10 – Licença distribuída

| item submetido                                                                                                    | Pesquisar              |
|----------------------------------------------------------------------------------------------------|------------------------|
|                                                                                                    | Buscar no Repositório  |
| Descrever Descrever Opioad Revisão Licença Completar                                                                                                    | 🔾 Esta coleção         |
| Licença distribuída                                                                                                    | NAVEGAR                |
| Há um último passo: No DSpace, para reproduzir, traduzir e distribuir sua submissão em todo o mundo, você deve                                                                                                    | Todo o repositório     |
| concordar com os termos a seguir.<br>Conceder a licença de distribuição padrão, selecionando "Eu concedo a Licença" e clique em "Finalizar submissão".                                                                                                    | Comunidades e Coleções |
| Autores que submetem a esta conferência concordam com os seguintes termos: a) Autores mantém os direitos                                                                                                    | Por data do documento  |
| autorais sobre o trabalno, perminino a comerencia colocato sob una incenza Exerça Exerça Exerça Exercitade Commons Autobuton,<br>que permite livremente a outros acessar, usar e compartilhar o trabalho com o crédito de autoria e apresentação<br>inicial nesta conferência. b) Autores podem abrir mão dos termos da licenca CC e definir contratos adicionais para a | Autores                |
| distribuição não-exclusiva e subsequente publicação deste trabalho (ex.: publicar uma versão atualizada em um<br>periódico, disponibilizar em repositório institucional, ou publicá-lo em livro), com o crédito de autoria e apresentação                                                                                                    | Títulos                |
| inicial nesta conferência. c) Além disso, autores são incentivados a publicar e compartilhar seus trabalhos online (ex.:<br>em repositório institucional ou em sua página pessoal) a qualquer momento antes e depois da conferê                                                                                                    | Assuntos               |
| Se vorê tiver dividas sobre esta lirenca, por favor entre em contato com os administradores do sistema                                                                                                    | Esta coleção           |
| Licença distribuída:                                                                                                    | Por data do documento  |
| Eu concedo a licença                                                                                                    | Autores                |
|                                                                                                    | Títulos                |
|                                                                                                    |                        |

## 2.2.16 Orientador e coorientador

A entrada obedecerá à regra descrita na subseção "2.2.1 Autor pessoal". Recomenda-se, tanto quanto possível, o mesmo padrão para abreviação de prenomes e sobrenomes.

#### Exemplos:

Entrada por sobrenome e prenome em sua forma completa

- Silva Júnior, Annor da
- Pena, Flávio Eymard da Rocha
- Bissi, Tiago

Entrada pela forma abreviada do prenome e outros sobrenomes

- Rembinski, J.
- Berilli, S. S.

#### **3 DIREITOS AUTORAIS**

Todos os direitos de autor/*copyright* são do(s) autor(es), a menos que este(s) os tenha(m) transmitido/cedido a terceiros de modo formal (como geralmente acontece na publicação em revistas científicas internacionais). As condições em que o(s) autor(es) cede os seus direitos a terceiros (geralmente aos editores) são variáveis e os autores deverão está cientes se tem permissão dos editores das revistas para realizar o autoarquivamento de uma cópia em repositórios ou servidores institucionais.

Antes de iniciar a submissão o autor deverá está ciente de que:

1. O documento entregue é seu trabalho original, e que detém o direito de conceder os direitos contidos nas licenças, *Creative Commons* e distribuição não exclusiva.

2. Estar ciente também que a entrega do documento não infringe, tanto quanto lhe é possível saber, os direitos de qualquer pessoa ou entidade;

3. Se o documento entregue contém material do qual não detém os direitos de autor, declara que obteve autorização do detentor dos direitos de autor para conceder ao Instituto Federal do Espírito Santo os direitos de distribuição não exclusiva e que o material cujos direitos são de terceiros está claramente identificados e reconhecidos no texto ou conteúdos do documento entregue;

 Se o documento entregue é baseado em trabalho financiado ou apoiado por outra instituição que não o lfes, declara que cumpriu quaisquer obrigações exigidas pelo contrato ou acordo;

5. Para consultar a permissão de deposito de publicações científicas nos repositórios, existem alguns portais para consultas de periódicos brasileiros e estrangeiros chamados de Diretórios de Políticas de Acesso Aberto de Revistas Científicas para autoarquivamento, são serviços de informações relativas às autorizações concedidas para o armazenamento e o acesso dos

artigos dos periódicos científicos em repositórios institucionais.

## 3.1 DIRETÓRIOS DE REFERÊNCIA

Dois diretórios são referências: Diadorim, e Shepa/Romeo.

- 1. Diadorim nacional: <u>http://diadorim.ibict.br/</u>
- 2. SHERPA / ROMEO international: <u>http://www.sherpa.ac.uk/romeo</u>

As permissões disponíveis nos diretórios seguem uma classificação. Essa classificação estabelece quatro categorias para os periódicos:

## Figura 11 – Categorias de permissão

| 2        | Coleção      | de   | periódicos   | que    | permitem    | 0    | armazenamento        | em   | repositórios |
|----------|--------------|------|--------------|--------|-------------|------|----------------------|------|--------------|
|          | in stitu cio | nais | do texto con | npleto | das versões | s pr | é-print e pós-print  | de a | rtigos.      |
| 1/12     | Coleção      | de   | periódicos   | que    | permitem    | 0    | armazenamento        | em   | repositórios |
|          | in stitu cio | nais | do texto con | npleto | das versões | s pó | os-print de artigos. |      |              |
| 14       | Coleção      | de   | periódicos   | que    | permitem    | 0    | armazenamento        | em   | repositórios |
| 0.5      | in stitu cio | nais | do texto con | npleto | das versões | s pr | é-print de artigos.  |      |              |
| We       | Coleção      | de j | periódicos q | ue nä  | ão permiter | n o  | armazenamento        | em   | repositórios |
| <u>D</u> | in stitu cio | nais | do texto con | npleto | de nem um   | a v  | ersão dos artigos.   |      |              |

Fonte: Ufop, 2016.

Caso o autor não encontre a Licença *Creative Commons* nesses portais ou no site da revista e não se lembre do tipo de licença concedido ao editor, pode solicitar autorização à editora para autoarquivar o seu documento no repositório.

## 4 DEPÓSITO DO ARQUIVO

Primeiramente, salvar o arquivo em uma pasta no seu computador e renomear este arquivo antes de ser inserido no Repositório Institucional. Para nomear o arquivo, escreva o tipo de documento em caixa alta, seguido de *underline* com as primeiras palavras do título iniciadas com maiúsculas, seguidas sempre de *underline*. Devem ser utilizadas no mínimo três e no máximo cinco palavras para representar o título do documento que será depositado.

#### Exemplos:

TESE\_Saberes\_Docentes\_Grandezas\_Medidas

DISSERTACAO\_Valorizacao\_Residuo\_Lapidacao\_Vidros\_Planos

TCC\_Apliando\_Saberes\_Espaco\_Vivencia

ARTIGO\_Processo\_Terceirizacao\_Relacoes\_Organizacionais

LIVRO\_Politica\_Comunicacao\_Ifes

CAPITULO\_LIVRO\_Gerenciamento\_Estrutura\_Informacional\_Repositorio

RELATORIO\_TECNICO\_Ensaios\_Materiais\_Ultrassom

PATENTE\_Acoplamento\_Rotativo\_Montado\_Lanca

EVENTOS\_Sistema\_Dimensionar\_Adubacao\_Organica\_Lavouras

Depois de renomear e salvar esse arquivo com o nome alterado, selecione o arquivo que está inserindo e faça o *upload* do mesmo (Figura 12). Importante ressaltar que os trabalhos de conclusão de curso (Monografias, Dissertações, Teses, entre outros) inseridos no RI/Ifes devem estar acompanhados do "<u>TERMO DE</u> <u>AUTORIZAÇÃO PARA DISPONIBILIZAÇÃO (CLIQUE AQUI)</u>". Após carregar os arquivos, escolha a opção <**PRÓXIMO>** para continuar, <**ANTERIOR>** para voltar ao preenchimento dos metadados ou <**SALVAR E SAIR>** para cancelar o depósito ou para salvar e continuar a trabalhar depois.

#### Figura 12 – Upload do arquivo

| ir para o contexión 🛐 ir para o meno 🛱 ir para o molego 🖸                                                                                        | ACESSIBILIDADE ALTO CONTRASTE MAPA DO SITE       |
|----------------------------------------------------------------------------------------------------|--------------------------------------------------|
| Instituto Federal do Espírito Santo                                                                                                    | 💿 💥 🗖                                            |
| Repositório Institucional                                                                                                    |                                                  |
| MINISTÉRIO DA EDUCAÇÃO                                                                                                    | y 🚟 🖪 🛈 in                                       |
|                                                                                                    |                                                  |
| Sobre o Rilfe                                                                                                    | s Perguntas Frequentes Direitos Autorais Contato |
| 🕈 Página inicial / Edifes / Cièncias Humanas / Item submetido                                                                                    |                                                  |
| Item submetido                                                                                                    | Pesquisar                                        |
|                                                                                                    | <ul> <li>Buscar no Repositório</li> </ul>        |
| Descrever Descrever Upload Revisão Licença Completar                                                                                             | 💿 Esta coleção                                   |
| Upload do arquivo(s)                                                                                                    | NAVEGAR                                          |
| Arquivo: *                                                                                                    | Todo o repositório                               |
| Selecionar arquivo LIVRO_Educação_básica_integrada_à_educação_integral.pdf                                                                       |                                                  |
| Por favor, indique o caminho completo do arquivo em seu computador correspondente ao item. Se você clicar em "Buscar", uma nova janela irá abrir | Comunidades e Coleções                           |
| per manae que roce aerecione o origina en aca companador.                                                                                        | Por data do documento                            |
| Descrição do arquivo:                                                                                                    | Autores                                          |
|                                                                                                    | Títulos                                          |
| Opcionalmente, poderá fornecer uma breve descrição do arquivo, por exemplo "Artigo principal", ou "Leitura de dados da experiência".             | Assuntos                                         |
| Linicard do arméiro e éldicionar nuero                                                                                                    | Esta coleção                                     |
| otunon an ardialistis sustainais nasta                                                                                                    | Por data do documento                            |
| Anterior Salvar e Sair Próximo                                                                                                    | Autores                                          |
|                                                                                                    | Titulos                                          |
|                                                                                                    | Assuntos                                         |

Fonte: Do autor, 2019.

## 4.1 VERIFICAÇÃO DO ITEM

Essa etapa permite rever os metadados (campos) preenchidos para descrever o documento (Figura 13). Para corrigir ou editar as informações, utilize o botão **<CORRIGIR UM DESTES>** ao lado de cada informação, ou utilize os botões de navegação no topo da página para ir direto ao item correspondente aos campos da fase que se deseja corrigir. Em qualquer momento é possível selecionar a opção **<CANCELAR/SALVAR>** para cancelar o depósito ou para salvá-lo e continuar a trabalhar nele em um momento posterior. Depois de verificada a submissão, selecione a opção **<PRÓXIMO>** no final da página para continuar.

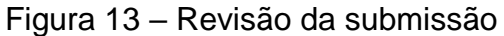

| rpana sourheiden 👔 rpana a menen 😝 rpana a makeu 😝 rpana a makeu 😫                           | ACESSIBILIDADE ALTO CONTRASTE MAPA DO SITE                      |
|----------------------------------------------------------------------------------------------|-----------------------------------------------------------------|
| Instituto Federal do Espírito Santo                                                          | 🖸 # 🗖                                                           |
| Repositório Institucional                                                                    |                                                                 |
| MINISTÉRIO DA EDUCAÇÃO                                                                       | 🗹 🚟 🖪 🛈 in                                                      |
|                                                                                              |                                                                 |
| Sobr                                                                                         | re o RI/Ifes Perguntas Frequentes Direitos Autorais Contato     |
| 🕈 Página inicial / Edifes / Ciências Humanas / Item submetido                                |                                                                 |
|                                                                                              | Pesquisar                                                       |
| item submetido                                                                               |                                                                 |
| Descrever Descrever Upload Revisão Licença Completar                                         | <ul> <li>Buscar no Repositorio</li> <li>Esta coleção</li> </ul> |
| Revisar a submissão                                                                          |                                                                 |
|                                                                                              | NAVEGAR                                                         |
| Descrever o item                                                                             | Todo o repositório                                              |
| Autor(es): Pinto, Antonio Henrique                                                           | Comunidades e Coleções                                          |
| Título: E ducação básica integrada à educação profissional : história, currículos e práticas | Por data do documento                                           |
| Local: Vitória                                                                               | Autores                                                         |
| Editora: Edifes                                                                              |                                                                 |
| Data de Publicação: 2017                                                                     | Títulos                                                         |
| Número de Páginas: 196 p. : Il.                                                              | Assuntos                                                        |
| Identificadores: ISBN:978-85-8263-256-71                                                     | Esta coleção                                                    |
| Tipo do Documento: Livro                                                                     | Por data do documento                                           |
| Idioma: Portugues (Brasil)                                                                   | Por data do documento                                           |
| Corrigir um destes                                                                           | Autores                                                         |
|                                                                                              | Títulos                                                         |
| Descrever o item                                                                             | Assuntos                                                        |

Fonte: Do autor, 2019.

## 4.2 ACEITAR A LICENÇA

O Repositório requer o consentimento do autor, quanto à aceitação da licença de distribuição (Figura 14). Concorde com a licença para finalizar a submissão. Se não concordar a submissão será cancelada.

Figura 14 – Licença de distribuição

| u bara o coulevoo 🕅 u bara o esen 🖬 u bara o esen 🖬 u bara o sociale 🖬                                                                                                    | ACESSIBILIDADE ALTO CONTRASTE MAPA DO SITE                      |
|----------------------------------------------------------------------------------------------------|-----------------------------------------------------------------|
| restue rear ao Equino Savo<br>Repositório Institucional                                                                                                    | ◎ 器 ■                                                           |
| MINISTERIO DA EDUCAÇÃO                                                                                                    | v 🖫 🖪 🛈 🖬                                                       |
| Sobre o Ri/fec                                                                                                    | Perguntas Frequentes Direitos Autorais Contato                  |
| 🕈 Página inicial / Edifes / Ciências Humanas / Item submetido                                                                                                    |                                                                 |
| Item submetido                                                                                                    | Pesquisar                                                       |
| Descrever Descrever Upload Revisão Licença Completar                                                                                                    | <ul> <li>Buscar no Repositório</li> <li>Esta coleção</li> </ul> |
| Licença distribuída                                                                                                    | NAVEGAR                                                         |
| Há um último passo: No DSpace, para reproduzir, traduzir e distribuir sua submissão em todo o mundo, você deve concordar com os termos a seguir.                                                                                                    | Todo o repositório                                              |
| Conceder a licença de distribuição padrão, selecionando "Eu concedo a Licença" e dique em "Finalizar submissão".                                                                                                    | Comunidades e Coleções                                          |
| Autores que submetem a esta conferência concordam com os seguintes termos: a) Autores mantém os direitos autorais sobre o trabalho, permitindo à<br>conferência coloci-lo sob uma licença Licença Creative Commons Attribution, que permite livremente a outorais acessar, usar e compartilhar o trabalho                   | Por data do documento                                           |
| para a distribuição não-exclusiva e subsequente publicação deste trabalho (ex.: publicar uma versão atualizada em um periódico, disponibilizar em                                                                                                    | Autores                                                         |
| repositorio institucional, ou publica-lo em livroj, com o creato de autoria e apresentação inicial nesta conterencia. c) viem oisso, autores sao incentivados<br>a publicar compartilhar seus trabalhos online (ex.: em repositório institucional ou em sua página pessoal) a qualquer momento antes e depois da<br>conferê | Títulos                                                         |
| Se você tiver dúvidas sobre esta licenca, por favor entre em contato com os administradores do sistema.                                                                                                    | Assuntos                                                        |
| Licença distribuída:                                                                                                    | Esta coleção                                                    |
| 📰 Eu concedo a licença                                                                                                    | Por data do documento                                           |
|                                                                                                    | Autores                                                         |
| Anterior Salvar e Sair Submissão completa                                                                                                    | Titulos                                                         |
|                                                                                                    | Assuntos                                                        |

Fonte: Do autor, 2019.

## 4.3 SUBMISSÃO COMPLETA

Após ter selecionado a opção **<PRÓXIMO>** na etapa anterior, o sistema exibira a tela a seguir, atestando que a submissão do item esta completa (Figura 15).

| Figura ' | 15 – | Subm | nissão | completa |
|----------|------|------|--------|----------|
|----------|------|------|--------|----------|

| n para contesta 👔 n para a tanca 🛐 n para a tanca 😝                                                                                                    |                                                                 |
|----------------------------------------------------------------------------------------------------|-----------------------------------------------------------------|
| rotano Foora do Egorto Sano<br>Repositório Institucional                                                                                                    | ◎ 牂 ■                                                           |
| MINISTERIO DA EDUCAÇÃO                                                                                                    | y 🗃 🗗 🛈 🖬                                                       |
| Sobre o RUMes                                                                                                    | Perguntas Frequentes Direitos Autorais Contato                  |
| 🕈 Página inicial / Submissão                                                                                                    |                                                                 |
| Submissão completa                                                                                                    | Pesquisar                                                       |
| Sua coleção seguirá para o processo de revisão para esta coleção. Você receberá por e-mail uma notificação assim que sua submissão for incluida na<br>coleção, ou caso tenha algum problema com o seu envio. Você também pode verificar o status da sua submissão, vistando sua página de submissões. | <ul> <li>Buscar no Repositório</li> <li>Esta coleção</li> </ul> |
| Ir para página de submissões                                                                                                    | NAVEGAR                                                         |
| Submeter outro item                                                                                                    | Todo o repositório                                              |
|                                                                                                    | Comunidades e Coleções                                          |
|                                                                                                    | Por data do documento                                           |
|                                                                                                    | Autores                                                         |
|                                                                                                    | Títulos                                                         |
|                                                                                                    | Assuntos                                                        |
|                                                                                                    | Esta coleção                                                    |
|                                                                                                    | Por data do documento                                           |
|                                                                                                    | Autores                                                         |
|                                                                                                    | Títulos                                                         |
|                                                                                                    | Assuntos                                                        |

Após essa etapa, o item será encaminhado para a equipe técnica do RI/Ifes para revisão dos metadados. Em seguida, o autor receberá o e-mail informando que seu arquivo já esta disponível no repositório para consulta.

Fonte: Do autor, 2019.

## 5 POLÍTICA DE ACESSO À INFORMAÇÃO

Essa política diz respeito aos níveis e perfis de permissões de acesso aos itens depositados no RI, abrangendo questões como padronização dos metadados e as restrições de acesso à informação.

O RI/Ifes será integrado com sistemas nacionais e internacionais, observando o uso de padrões e protocolos de integração, em especial aqueles definidos no modelo acesso aberto (*Open Archives*), por meio do *Open Archives Iniciative Protocol for Metadata Harvesting* (OAI-PMH) que terá mecanismos de exposição de metadados do arquivo para facilitar sua coleta por terceiros.

A definição mais comum para metadados é dados sobre dados. Nas bibliotecas, eles são usados na catalogação de documentos para fazer a descrição de um item como: autor, título, resumo, etc. Para cada documento são definidos os metadados específicos, visando à recuperação do documento eletrônico.

## 6 POLÍTICA DE PRESERVAÇÃO

Dentro deste contexto digital, torna-se oportuna a implementação de técnicas e de políticas que vão garantir a longevidade e a acessibilidade dessa informação. Níveis de preservação digital:

• Preservação dos bits – para garantir que o arquivo continue exatamente o mesmo com o passar do tempo, sem nenhuma modificação, enquanto a mídia física evolui ao seu redor.

• Preservação funcional – o arquivo muda com o passar do tempo, mas, apesar disto, o material continua a ser usável da mesma forma em que era originalmente, enquanto os formatos digitais (e a mídia física) evoluem com o passar do tempo.

 URL persistentes – uma das características dos repositórios digitais é garantir acesso perpétuo aos documentos depositados, assim o identificador persistente irá assegurar, por intermédio de links sempre acionáveis, o acesso a recursos que tenham sido movidos.

Informações com a equipe técnica:

E-mail: repositorio@ifes.edu.br

Telefone: (27) 3357-7530